## การตั้งค่า Proxy ใน iPhone สำหรับ wireless ที่นำมาต่อพ่วงกับจุด LAN ใน มหาวิทยาลัย

1. หน้าจอหลักเข้าที่ไอคอน Settings

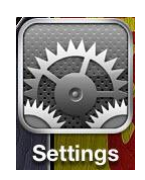

2. เลือกไปที่ไอคอน Wi-Fi

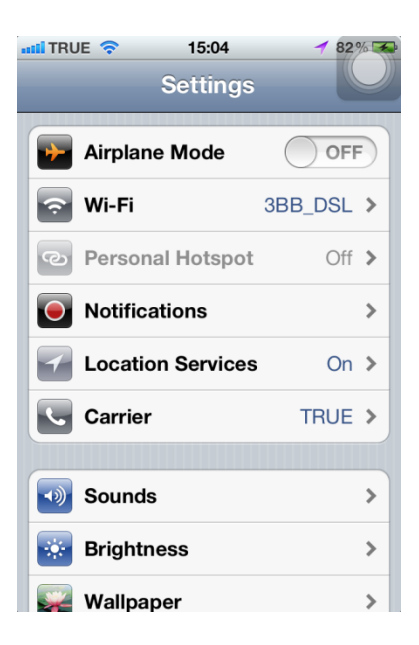

3. ใน Wi-Fi Networks เลือกเชื่อมต่อกับ Wireless SSID ที่ต่อมาจากจุด LAN ของมหาวิทยาลัย

| atti TRUE 🗢 14:25                                                                                                    | 7 62%          |  |
|----------------------------------------------------------------------------------------------------|----------------|--|
| Network Wi-Fi Netwo                                                                                                    | orks           |  |
|                                                                                                    |                |  |
| Wi-Fi                                                                                                    | ON             |  |
| Choose a Network                                                                                                    |                |  |
| ✓ 3BB_DSL                                                                                                    | ₽ 🌫 📀          |  |
| Wireless NU                                                                                                    | <del>ç</del> 🔊 |  |
| Other                                                                                                    | >              |  |
|                                                                                                    |                |  |
| Ask to Join Networks                                                                                                    |                |  |
| Known networks will be joined<br>automatically. If no known networks are<br>available, you will be asked before joining<br>a new network. |                |  |

4. เลือก SSID ที่ต้องการตั้งค่า Proxy โดย IP Address ที่ได้จะเป็นค่าเริ่มต้นของแต่ละยี่ห้อของ Wireless

| atti TRUE 🗢         | 14:25   | 7 62%        |  |  |
|---------------------|---------|--------------|--|--|
| Wi-Fi Networks      | 3BB_DSL |              |  |  |
| Forget this Network |         |              |  |  |
| IP Address          |         |              |  |  |
| DHCP                | BootP   | Static       |  |  |
|                     |         |              |  |  |
| IP Address          | 19      | 92.168.1.107 |  |  |
| Subnet Ma           | sk 25   | 55.255.255.0 |  |  |
| Router              |         | 192.168.1.1  |  |  |
| DNS                 |         | 192.168.1.1  |  |  |
| Search Domains      |         |              |  |  |
| Client ID           |         |              |  |  |

5. เลื่อนไปด้านล่างเพื่อตั้งค่า HTTP Proxy เป็นแบบ Manual

| กำหนด Server เป็น         | proxy.nu.ac.th          |
|---------------------------|-------------------------|
| กำหนด Port เป็น           | 8080                    |
| กำหนด Authentication เป็น | ON                      |
| กำหนด Username เป็น       | username ของมหาวิทยาลัย |
| กำหนด Password เป็น       | password ของมหาวิทยาลัย |

| 🖬 TRUE 奈       | 14:27   | 1 61 % 💭     |
|----------------|---------|--------------|
| Wi-Fi Networks | 3BB_DSL | . U          |
|                |         |              |
| Renew Lease    |         |              |
| HTTP Proxy     | 1       |              |
| Off            | Manual  | Auto         |
|                |         |              |
| Server         | pr      | oxy.nu.ac.th |
| Port           |         | 8080         |
| Authenticat    | tion    | ON           |
| Username       |         | sarunruda    |
| Password       | •       | •••••        |

## หมายเหตุ

การตั้งค่าของ Wireless ที่นำมาเชื่อมต่อจุด LAN ของมหาวิทยาลัย ผู้ใช้งานต้องตั้งค่าตามคู่มือของแต่ละยี่ห้อก่อน